## 賃貸住宅補償総合保険 お申込み手続き方法のご案内

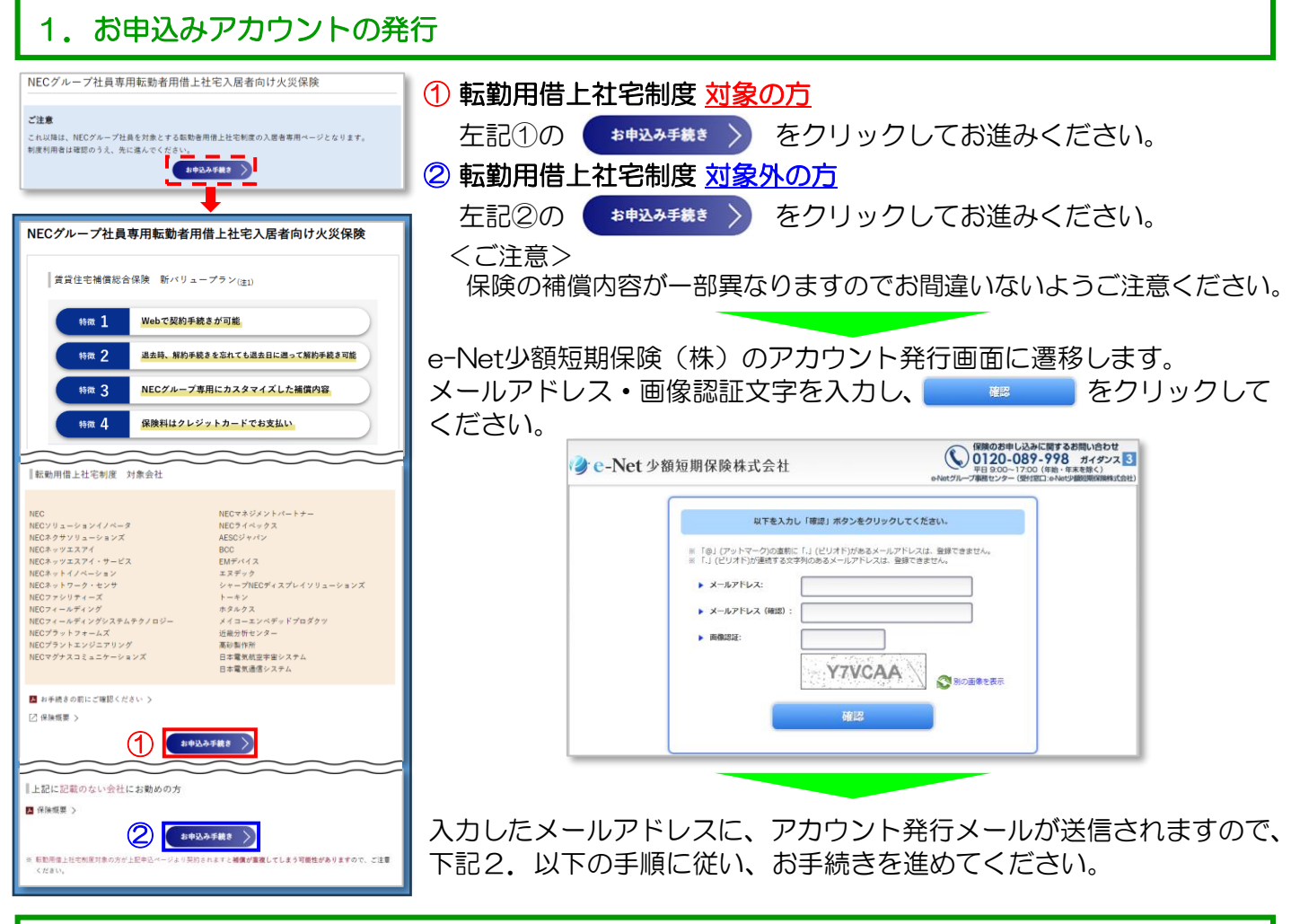

## 2. お申込みページにログイン

| 保険お申込みサイトへのログイン情報を発行させていただきました。<br>↔<br>■ 保険お申込みログイン情報↔<br>ログイン URL https://www.e-net-alpha.com/app<br>ログイン ID @@@@@@@@                          | <ul> <li>・メールに記載されているURLにアクセスし、お申込ページにログイン<br/>してください。</li> <li>(ログインIDとパスワードはメールに記載されています。</li> </ul>                                      |
|----------------------------------------------------------------------------------------------------|----------------------------------------------------------------------------------------------------|
| ログインパスワード **********<br>**<br>※<br>※<br>時間内にお手続きが完了されなかった場合はご利用いただけなく#<br>なりますので、こちらより再度発行を行って下さい。#<br>↓<br>#<br>https://www.e-net-alpha.com/si) | <ul> <li>・メール着信後、4時間以内にお手続きを完了しないとアカウントが<br/>無効になりますのでご注意ください。</li> <li>・アカウントが無効になった場合は「1.お申込みアカウントの発行」<br/>からアカウントの再発行をお願いします。</li> </ul> |

## 3. 重要事項説明書、暴力団等反社会的勢力ではないこと等に関する表明・確約

- ・「重要事項説明書」は、契約いただく賃貸住宅補償総合保険の特に重要な事項(契約概要・注意喚起 情報)及びその他注意事項を説明したものです。契約前にご一読のうえ、内容を確認してください。
- 「重要事項説明書」は、契約に関するすべての内容を記載しているものではありません。詳細については約款等をご参照ください。
- ・確認いただきましたら、【重要事項説明書に記載された内容を了知し、暴力団等反社会的勢力ではないこと等を表明・確約致します。】をクリックしてください。

✓ 重要事項設明書に記載された内容を了知し、最力同等反社会的勢力ではないこと等を表明・確約致します。
STEP 2 次へ進む→

約款・ご契約の しおりは こちらをクリック

約款の確認

ご契約のしおりの確認

| 4.ご契約内容の入力                                                                                                    |                                                                                                    |                                                                                                    |                                                                                                    |  |  |
|----------------------------------------------------------------------------------------------------|----------------------------------------------------------------------------------------------------|----------------------------------------------------------------------------------------------------|----------------------------------------------------------------------------------------------------|--|--|
| ご契約情報をご入力ください。     ・ 中込日 2024年 2月 9日(金)     ・ 金田 2月 9日(金)     ・ 金田 2月 9日(金)     ・ 人居有低 (成約有情報と同じ)     ・ 人居有低 (成約有情報と同じ)     ・ 人居有生 (金麗) (尚: ショウタンタロウ)     ・ 人居有生 (金麗) (尚: ショウタンタロウ)     ・ 人居有生 (金麗) (尚: ショウタンタロウ)     ・ 人居有生 (金麗) (尙: ショウタンタロウ)     ・ 人居有生 (金麗) (金麗)     ・ 人居有生 (金麗) (金麗)     ・ 人居有生 (金麗) (金麗)                                                                                                    | <ul> <li>ご契約内容を</li> <li>【入力いたた</li> <li>・申込日</li> <li>・電話番号</li> <li>&lt;ご注意&gt;</li> <li>入力内容</li> </ul>                                                    | E入力して<br>Eく項目】<br>・氏名(<br>号 ・住所<br>に誤りがな                                                                                                    | <ul> <li>ください。</li> <li>(漢字) ・氏名(カナ) ・生年月日</li> <li>・入居人数 ・保険開始日 ・保険期間</li> <li>ないようご注意ください。</li> </ul>                                                                                                    |  |  |
| 5. 加入コース選択                                                                                                    |                                                                                                    |                                                                                                    |                                                                                                    |  |  |
| 契約コースを選択してください           ・ 監要補償時約         ④ 付用する (プレミアム)         付用しない (スタンダード)           ・ 地面突音作用補償時約         ● あり         ● なし<br>信用戸客が高する建物が地震もしくは境火またはこれらによる津波によっ<br>保険金 (20万円) を支払う特勢です。           ・ 知入コース選択 (必須)         ・ 知知コース選択 (必須)           ・ 調査         ・ 二           ・ 第人コース選択 (必須)         ・ 二           ・ 「「「」」」         ・ 二           ・ 「」         ・ 二           ・ 「」         ・ ・           ・ 「」         ・ ・           ・ 「」         ・ ・           ・ 「」         ・ ・           ・ 「」         ・ ・           ・ 「」         ・ ・           ・ 「」 | プレミアム・スタンタード<br>プラン比較早見表<br>C全損となった場合、単時に生ずる費用に対して、<br>家財園局活動表<br>ださい。                                                                                        | ・補<br>し<br>・『<br>『<br>』                                                                                                    | 賞内容をご確認のうえ、加入コースを選択<br>てください。<br>拡張補償特約』を付帯する場合は【付帯する<br>地震災害費用補償特約』を付帯する場合は<br>あり】をクリックします。                                                                                                    |  |  |
| 6. メールアドレス登録                                                                                                    |                                                                                                    |                                                                                                    |                                                                                                    |  |  |
| <ul> <li>「契約手続き完了メール」送信先アドレス登録</li> <li>メールアドレス *契約手続き完了メールをお送りします。受信可能な</li> <li>メールアドレス (確認用)</li> <li>*確認のため、もう一度ご入力ください。</li> </ul>                                                                                                    | メールアドレスを入力してください。<br>(必須)<br>(必須)                                                                                                    |                                                                                                    | <ul> <li>・申込手続き完了後に契約手続き完了メールをお送りしますので、メールアドレスを登録してください。</li> </ul>                                                                                                    |  |  |
| 7. 支払方法確認                                                                                                    |                                                                                                    |                                                                                                    |                                                                                                    |  |  |
| 保険料の払込方法を確認し必用な項目を入力してください。   ★クレジット払い   、「デビットカード及びデビット規範付きクレジットカードはご利   、「デビットカード名表人は、保険契約者本人に限ります。   なお、カード名表人は、保険契約者本人に限ります。   契約内容の確認後、クレジットカード情報の登録画面に遷移します。   契約内容の確認後、クレジットカードの登録を以って、完了いたします。                                                                                                    | (1) ±<br>(2) ½<br>(2) ½<br>(3) 7<br>(4) ½                                                                                                    | ム<br>込<br>方<br>法<br>を<br>さ<br>、<br>次<br>て<br>画<br>面<br>の<br>登<br>い<br>に<br>、<br>て<br>、<br>で<br>、<br>で<br>、<br>で<br>、<br>で<br>の<br>の<br>の<br>の<br>の<br>で<br>、<br>で<br>の<br>の<br>の<br>の<br>で<br>、<br>で<br>の<br>の<br>の<br>の<br>の<br>で<br>う<br>で<br>う<br>で<br>の<br>の<br>の<br>の<br>つ<br>で<br>う<br>で<br>う<br>の<br>の<br>の<br>つ<br>ぎ<br>う<br>で<br>う<br>い<br>う<br>で<br>う<br>の<br>の<br>の<br>つ<br>ぎ<br>う<br>う<br>い<br>ら<br>で<br>う<br>の<br>の<br>の<br>つ<br>ぎ<br>う<br>い<br>ら<br>い<br>ら<br>い<br>う<br>い<br>う<br>い<br>つ<br>い<br>う<br>い<br>う<br>い<br>う<br>い<br>う<br>い<br>う<br>い<br>う<br>い<br>う<br>い<br>い<br>つ<br>い<br>う<br>い<br>つ<br>い<br>い<br>い<br>い<br>つ<br>い<br>つ<br>い<br>つ<br>い<br>い<br>つ<br>い<br>つ<br>い<br>い<br>つ<br>い<br>い<br>い<br>い<br>い<br>い<br>い<br>い<br>い<br>い<br>い<br>い<br>い | 確認後、【STEP4 次へ進む】ボタンをクリック<br>い。<br>【申し込む】ボタンをクリックすると、クレジッ<br>録画面に遷移します。<br>・有効期限・セキュリティコードを入力してくた<br>同時に保険料のお支払いが完了します。                                                                                                    |  |  |
| 8.入力内容・意向確認・契約申込み                                                                                                    |                                                                                                    |                                                                                                    |                                                                                                    |  |  |
|                                                                                                    | <ol> <li>契約内容が<br/>・入力内容に<br/>ボタンをク</li> <li>くStep1&gt;~</li> <li>いることを<br/>を確認して<br/>※【いいえ)</li> <li>2入力内容に<br/>チェックし、</li> <li>3【申し込む】<br/>移します。</li> </ol> | 全誤リンtep4(Sim くの)<br>またのクレンマンでです。<br>ためりのでは、<br>ためのした。<br>ためのでした。<br>ためのでは<br>たいので、<br>たいので、<br>たいので、<br>たいので、<br>たいので、<br>たいので、<br>たいので、<br>たいので、<br>たいので、<br>たいので、<br>たいのので、<br>たいのので、<br>たいのので、<br>たいののので、<br>たいののので、<br>たいののので、<br>たいののので、<br>たいののので、<br>たいののので、<br>たいののので、<br>たいののので、<br>たいののので、<br>たいののので、<br>たいののので、<br>たいののので、<br>たいののので、<br>たいののので、<br>たいののので、<br>たいののので、<br>たいののので、<br>たいののので、<br>たいののので、<br>たいののので、<br>たいののので、<br>たいののので、<br>たいののので、<br>たいののので、<br>たいののので、<br>たいのので、<br>たいのので、<br>たいののので、<br>たいののので、<br>たいのので、<br>たいのので、<br>たいのので、<br>たいのので、<br>たいのので、<br>たいのので、<br>たいのので、<br>たいのので、<br>たいのので、<br>たいのので、<br>たいのので、<br>たいのので、<br>たいのので、<br>たいのので、<br>たいのので、<br>たいのので、<br>たいのので、<br>たいのので、<br>たいのので、<br>たいので、<br>たいので、<br>たいので、<br>たので、<br>たいので、<br>たいので、<br>たいので、<br>たいので、<br>たいので、<br>たいので、<br>たいので、<br>たいので、<br>たいので、<br>たいので、<br>たいので、<br>たいので、<br>たいので、<br>たいので、<br>たいので<br>たいので<br>ので、<br>たいので<br>ので、<br>のでので<br>のでので、<br>のでので<br>のでのでので<br>のでのでので<br>のでのでのでので                                                                                                    | れますので、内容を確認してください。<br>場合は【STEP2 お客様情報入力/コース選択】<br>訂正してください。<br>たは5)>の内容が全て意向に沿った内容となって<br>ての項目が【はい】にチェックされていること<br>合は入力された契約内容をご確認ください。<br>場合は【上記の内容で相違ありません。】を<br>む】ボタンをクリックしてください。<br>クリックすると、クレジット情報の登録画面へ選<br>方法選択」をご参照の上、お手続きしてください。 |  |  |
| 以上でこ契約手続さ元」で9<br>お問い合わせ先<br>e-Netグループ事務センター<br>(受付窓口:e-Net小額短期保険株式会社)                                                                                                    |                                                                                                    | 。 めりがこうころいよしに。<br>解約・転居時のご連絡<br>TEL:0120-954-855                                                                                                    |                                                                                                    |  |  |
| TEL:0120-089-998【ガイダンス3】                                                                                                    |                                                                                                    | TEL:0120-089-998【ガイダンス1】                                                                                                    |                                                                                                    |  |  |

[23-1028]